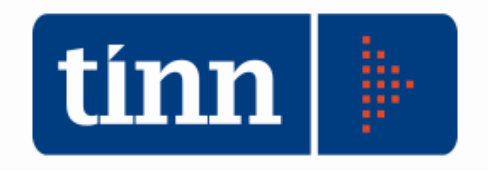

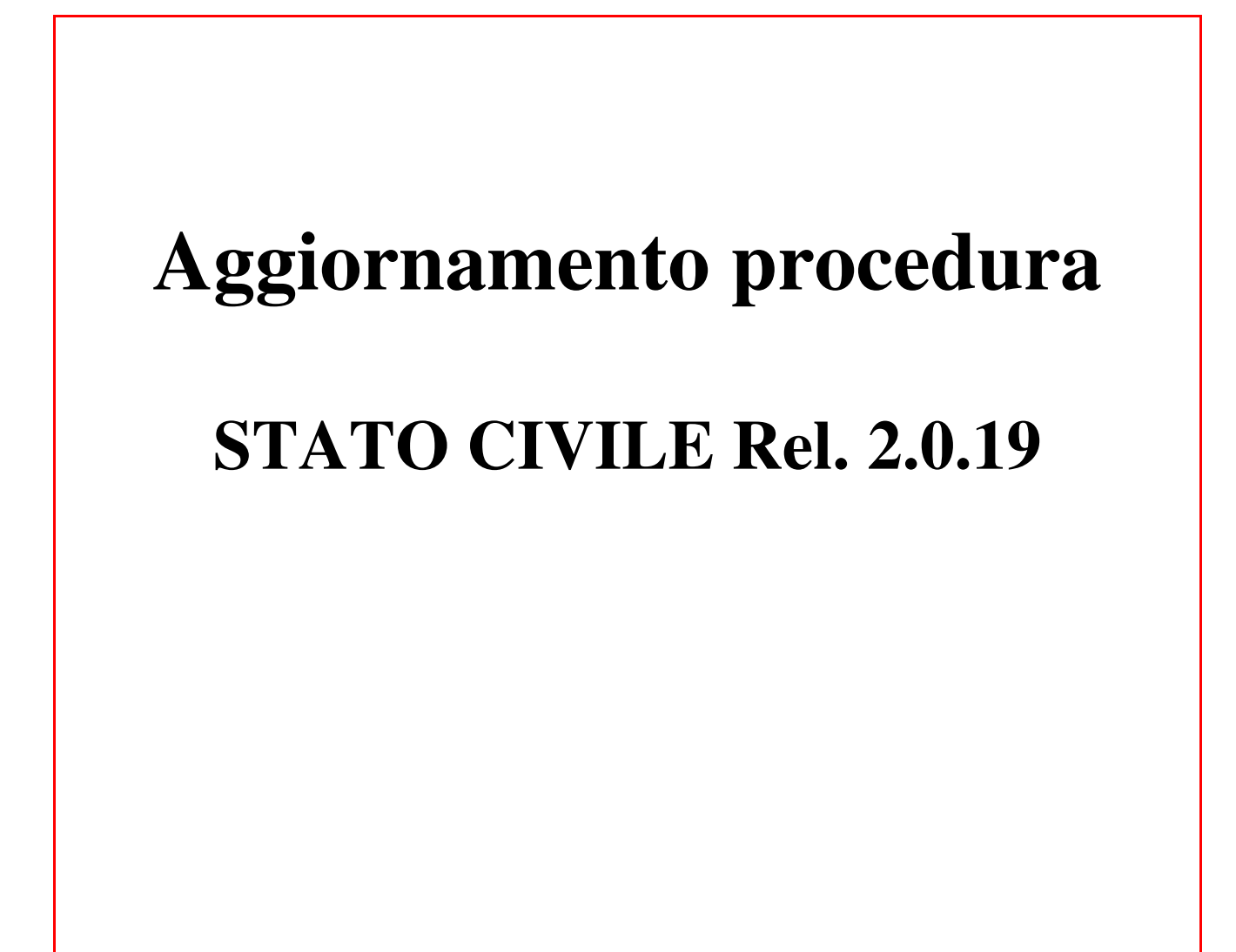

Teramo, 30 marzo 2019

### 1 DOWLOAD DEGLI AGGIORNAMENTI DAL SITO

## Per scaricare gli aggiornamenti:

- 1. Collegarsi al sito **www.tinn.it**
- 2. Cliccare su Supporto, poi su Aggiornamenti e poi su Servizi Demografici
- 3. Cliccare su Stato Civile
- 4. Cliccare su **Download** in corrispondenza della voce **Stato Civile 2.0.19**
- 5. Salvare il file stc.demografici-2.00.0019.exe sul Desktop
- 6. Uscire dal sito **www.tinn.it**

### 2 AGGIORNAMENTO PROCEDURA STATO CIVILE

# L'aggiornamento della procedura deve essere eseguito su <u>tutti</u> i PC dove già la stessa risiede.

- 1. Assicurarsi di essere usciti dalla procedura Stato Civile
- 2. Eseguire il file stc.demografici-2.00.0019.exe
- 3. Eventualmente cliccare su **Esegui**
- 4. Selezionare Avanti: l'aggiornamento procederà automaticamente; al termine cliccare sul tasto Fine
- 5. Ripetere le operazioni 1., 2. e 3. sulle altre postazioni su cui è installata la procedura

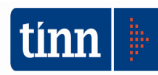

#### **3** FUNZIONI AGGIUNTE O MODIFICATE

Nella funzione *Registro DAT*, del menù *Disposizioni anticipate di trattamento (Legge 219/2017)* è stata aggiunta la possibilità di generare il file XML con l'elenco nominativo della DAT raccolte dagli uffici di stato civile del Comune prima del 1 febbraio 2020.

| 🚥 DISPOSIZI       | ONI ANTICIPATE          | DI TRATTA        | MENTO - S    | itato civile - Servizi  | i demo  | ografici   |              |                     |     |
|-------------------|-------------------------|------------------|--------------|-------------------------|---------|------------|--------------|---------------------|-----|
| Finestra Opzi     | ioni Dati Guida         |                  |              |                         |         |            |              |                     |     |
|                   | X 19                    | Q                | + +          |                         |         |            |              |                     |     |
| <b></b>           |                         | Beais            | tro disposiz | zioni anticinate di tra | ttamer  | to (DAT)   |              |                     |     |
|                   |                         |                  |              |                         |         |            |              |                     |     |
| Lognome e Non     | ne CHIEFA FRANCI        | 1500             |              |                         |         |            | Genera XML L | IAT pregresse       |     |
| Luogo nascita     | MASSAFRA                |                  |              | Data nascita            | 10/08/1 | 1979       | Sesso        | Maschile            |     |
| Indirizzo         | VIA PIERPAOLO           | PASOLINI N       | .29          |                         |         |            |              |                     |     |
| Data registrazion | ne 26/06/2018 📧         | Num. prot.       | 26968        | Annullata 📃 Data rev    | oca/mo  | difica 77  | 15 Num.      | d'ordine 1          |     |
| I Fiduciario      | SCARANO ADEI            | _E               |              |                         |         |            | IF           | iduciario           |     |
| Indirizzo         | VIA PIERPAOLO           | PASOLINI N.2     | 29           |                         |         |            |              |                     |     |
| II Fiduciario     | PASTORELLI DI           | DMENICO          |              |                         |         | ••         | II F         | iduciario           |     |
| Indirizzo         | VIA LUIGI LOPRE         | TE N.10          |              |                         |         |            |              |                     |     |
| Ufficiale         | ANTONICELLI A           | NGELO, ISTR      | RUTTORE DI   | RETTIVO                 |         |            | Stam         | pa ricevuta         |     |
| Annotazioni       |                         |                  |              |                         |         | ~          |              |                     |     |
|                   |                         |                  |              |                         |         |            | Stampa       | comunicazione       |     |
|                   |                         |                  |              |                         |         | ×          | Stam         | npa registro        |     |
|                   |                         |                  |              | Elenco                  |         |            |              |                     | _   |
| Trascipare qui    | i la colonna nar affatt |                  |              |                         |         |            |              |                     |     |
|                   |                         | uare in raggirup | panierito    |                         | _       |            |              |                     |     |
| N. ord. 💌 D       | ata registrazione 💌     | N. prot.         | Lod. 💌       |                         | •       | Nome       | •            | Luogo nascita       | -   |
| 20                | 4/09/2018               | 26368            | 24933        |                         |         | GIUSEPPE   |              | MASSAFRA<br>TABANTO | - 1 |
| 3.04              | 4/09/2018               | 36762            | 12162        | FISCHETTI               |         | GIUSEPPE   |              | MASSAFBA            | - 1 |
| 4 06              | 6/09/2018               | 37198            | 63625        | MONTERO GERONIMO        | 0       | LUIS RAMON |              | SANTO DOMIN         | GC  |
| 5 06              | 6/09/2018               | 37283            | 19333        | DI CANIO                |         | MARIA      |              | MASSAFRA            |     |
| 6 00              | 6/09/2018               | 37287            | 19332        | ANNESE                  |         | ANGELO     |              | MASSAFRA            |     |
| 7 10              | 0/09/2018               | 37695            | 24935        | DELL'ORCO               |         | PIETRO     |              | MASSAFRA            |     |
| •                 | 0.000.0010              | 00000            | 7704         | ICU O                   |         | OWEEDDE    |              | CAOTELLANET         |     |
|                   |                         |                  |              |                         |         |            |              |                     |     |
|                   |                         |                  |              |                         |         |            |              |                     |     |

Accertarsi che nella tabella dei dati generali del comune, siano presenti i seguenti dati:

- Indirizzo comune
- Cap,
- Telefono

| \delta ANAGRAFE - TINN - DATI GENERALI |                 |       |        |                |           |        |             |   |        |         |   |   |
|----------------------------------------|-----------------|-------|--------|----------------|-----------|--------|-------------|---|--------|---------|---|---|
| <u>E</u> dita                          | <u>C</u> erca   | Ein   | estra  | 2              |           |        |             |   |        |         |   |   |
| [ ] [ ]                                | $\triangleleft$ |       |        | <2             |           |        | $\square >$ |   |        |         |   |   |
| ld/Co                                  | dice IS1        | ΓΑΤ ( | comune |                |           |        | <b>7</b>    | ~ |        |         |   | - |
| Indiriz                                | zo              |       |        | ,<br>Piazza GA | ARIBALDI, | 1      |             |   |        |         |   |   |
| C.A.P                                  |                 |       |        | 74016          | Telefono  | 099885 | 8241-222    |   | ax 099 | 8858219 | - |   |

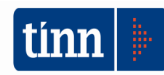

### Segue l'elenco dettagliato delle operazioni da eseguire

- 1. Aggiornare la procedura STC
- 2. Richiamare la funzione Registro DAT
- 3. Generare il file xml e salvarlo sul computer (es: c:\desktop\DatPregresse.xml)
- 4. Aprire il modulo https://dat.salute.gov.it/moduloDatComuniPregresso/caricamentoDati
- 5. Selezionare (SFOGLIA) il file (c:\desktop\DatPregresse.xml)
- 6. Caricare i dati (CARICA DATI): verranno visualizzate le dat ricevute e i dati del comune disponente.
- 7. Stampare il file pdf di riepilogo (SCARICA PDF RIEPILOGO)
- 8. Generare il file criptato delle dat pregresse (SCARICA FILE DA INVIARE ALLA BANCA DATI NAZIONALE). Tale file va inviato tramite pec all'indirizzo pec dat@postacert.sanita.it

|                           | ł        |         | ╋ Sfoglia         |                                 |                                    |                |               |  |
|---------------------------|----------|---------|-------------------|---------------------------------|------------------------------------|----------------|---------------|--|
| RICA DATI                 |          |         |                   |                                 |                                    |                |               |  |
| - Dati rel                | ativi al | Comune  |                   |                                 |                                    |                |               |  |
| .01 - Comune*             |          |         | 1.02 - Indirizzo* |                                 |                                    |                |               |  |
| Cerca comune              | e        |         | Indirizzo         |                                 |                                    |                |               |  |
|                           |          |         |                   |                                 |                                    |                |               |  |
| - Dati de<br>Disponenti   | el dispo | onente  |                   |                                 |                                    |                |               |  |
| – Dati de<br>– Disponenti | el dispo | Cognome | Data di Nascita   | Stato di Nascita                | Comune di Nascita                  | Codice Fiscale | Data Consegna |  |
| 2 - Dati de               | Nome     | Cognome | Data di Nascita   | Stato di Nascita<br>No matching | Comune di Nascita<br>records found | Codice Fiscale | Data Consegna |  |

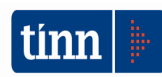